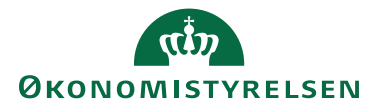

Her gennemgås hvorledes man som Kontrollant, kontrollerer en afregning der er sendt i flow,

### Log på Systemet

RejsUd er et modul i samme system som IndFak. Du skal dog anvende et nyt link: Log på via  $\rightarrow$ https://indfak2.dk/login/#/

*ể* https://indfak2.dk/ 🛛 🖓 → 🔒 🖒 葠 indfak2.dk ×

### Vælg RejsUd

Vælg RejsUd via ikonet

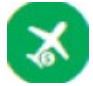

### Kontroller afregninger

Fra Hovedmenuen vælger du kontroller afregninger via ikonet.

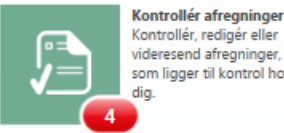

Kontrollér, redigér eller videresend afregninger, som ligger til kontrol hos

### Afregninger til kontrol

Du kommer nu ind på en oversigt over samtlige afregninger, der ligger til kontrol hos dig eller i den kontrolgruppe du evt. er en del af som stedfortræder.

| HOVEO  | menu > Ameginge ti karata |                                                     |                                                   |                                          |  |   |       |          |   |  |
|--------|---------------------------|-----------------------------------------------------|---------------------------------------------------|------------------------------------------|--|---|-------|----------|---|--|
| =      | Kontrollér afreg          | gninger                                             |                                                   |                                          |  |   |       |          |   |  |
| fregni | inger til kontrol         |                                                     |                                                   |                                          |  |   |       |          |   |  |
| 0      | Udlægsnir.                | Afregning                                           | Ejer / Afsender                                   | Afsendt / Oprettet                       |  | 0 | Total |          | φ |  |
| 0      | 32                        | kursus i Haslev<br>2 - Udgits- og kørselsafre       | Thure Rundt<br>Thure Rundt                        | Man. 3. jul. 2017<br>Tor. 18. maj 2017   |  |   |       | 479,86   |   |  |
| 8      | 33                        | TEST ahc<br>2 - Udgifts- og kørselsafre             | Allan Harder Carlsen Q<br>Allan Harder Carlsen QA | A Man. 3. jul. 2017<br>Man. 22. maj 2017 |  |   |       | 34,62    |   |  |
| 0      | 40                        | Abc test test<br>2 - Udgifts- og kørselsafre        | Charlotte Østberg QA<br>Charlotte Østberg QA      | Man. 3. jul. 2017<br>Ons. 14. jun. 2017  |  | 0 |       | 2.130,32 | - |  |
| ×      | 102                       | Afregning af konferen<br>1 - Rejseafregning (Rejsed | Thure Rundt<br>Thure Rundt                        | Man. 3. Jul. 2017<br>Man. 26. jun. 2017  |  |   |       | 3.937,65 |   |  |

### Sortering

Ligger der mange afregninger til kontrol, kan du sortere overskrifterne. Der viser sig en lille pil ud for den overskrift du sorterer på. Pilen indikerer sorteringsretningen.

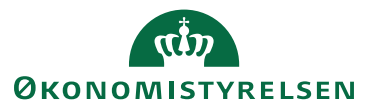

| 81 | inger til kontrol |                                                     |                                                    |                                         |       |              |    |
|----|-------------------|-----------------------------------------------------|----------------------------------------------------|-----------------------------------------|-------|--------------|----|
| )  | Udlægsnr.         | Afregning                                           | Ejer / Afsender                                    | Afsendt / Oprettet                      | Ø Tot | al           | ф. |
| )  | 33                | TEST ahc<br>2 - Udgifts- og kørselsafre             | Allan Harder Carlsen QA<br>Allan Harder Carlsen QA | Man. 3. jul. 2017<br>Man. 22. maj 2017  |       | 34,62<br>DKK |    |
|    | 40                | Abc test test<br>2 - Udgifts- og kørselsafre        | Charlotte Østberg QA<br>Charlotte Østberg QA       | Man. 3. Jul. 2017<br>Ons. 14. jun. 2017 | Ø     | 2.130,32     | -  |
| )  | 32                | kursus i Haslev<br>2 - Udgifts- og kørselsafre      | Thure Rundt<br>Thure Rundt                         | Man. 3. jul. 2017<br>Tor. 18. maj 2017  |       | 479,86       |    |
|    | 102               | Afregning af konferen<br>1 - Rejseafregning (Rejsed | Thure Rundt<br>Thure Rundt                         | Man. 3. jul. 2017<br>Man. 26. jun. 2017 |       | 3.937,65     |    |

### Kontroller afregning

Når du har fundet den afregning du ønsker at arbejde med, vælger du den via markering af ikonet i starten af linjen – Ikonet skifter udseende når den er valgt.

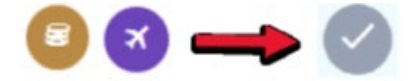

Herefter får du forskellige valgmuligheder:

- Rediger
- Kontroller
- Afvis
- Videresend
- Bilag
- Links
- Angiv Bogf. Dato
- Yderligere funktioner:
  - Etiketter
  - Kommentar
  - Historik
  - Sammenlign

| <b>←</b> 1            |                                         |                                  |         |                                       |            |            |   |
|-----------------------|-----------------------------------------|----------------------------------|---------|---------------------------------------|------------|------------|---|
| 🖊 Rediger 💧 Kontrollé | r 🗭 Afvis 🏓 Viderei                     | send 🔊 Bilag 🔗                   | Links 🔳 | Angiv Bogf. dato                      | :          | 9, Søg     |   |
| Udlægsrr.             | Afregning                               | Ejer / Afsender                  | E       | Afsendt / Oprette                     | ø          | Etiketter  |   |
| 1668                  | Tur til Odense<br>1 - Udgiftsafregning_ | Andersine Test<br>Andersine Test | ۵       | Tir. 8. okt. 201<br>Tir. 8. okt. 2019 | P          | Kommentar  | - |
|                       |                                         |                                  |         |                                       | ß          | Historik   |   |
|                       |                                         |                                  |         |                                       | <b>U</b> 3 | Sammenlign |   |

Markere du flere afregninger, kan du vælge at videresende, eller indsætte en kommentar på alle valgte afregninger.

| 40  | Abc test t<br>2 - Udgifts | Charlotte<br>Charlotte Ø | Man. 3. jul<br>Ons. 14. ju | 0 | 2.130,32<br>DKK | - |
|-----|---------------------------|--------------------------|----------------------------|---|-----------------|---|
| 102 | Afregning<br>1 - Rejseafr | Thure Ru<br>Thure Rundt  | Man. 3. jul<br>Man. 26. ju |   | 3.937,65        |   |

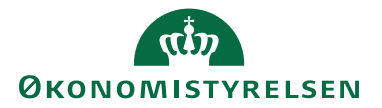

Når du har markeret en enkelt afregning, får du adgang til at se afregningen igennem i højre side af skærmbilledet via den interaktive rapport.

| 4      |           |                  |                 |               |   |              |    |                         |                                                                    |                                                      |            | -            | M              |    |   |
|--------|-----------|------------------|-----------------|---------------|---|--------------|----|-------------------------|--------------------------------------------------------------------|------------------------------------------------------|------------|--------------|----------------|----|---|
| Afregr | inger til | kontrol          |                 |               |   |              |    | 'TEST ahc' - (tryk på j | printikon for a                                                    | it se det                                            | aljeret    | oversigt)    |                | 1  | • |
| 0      | Ud        | Afr.,            | E]++            | AL. •         | 0 | To           | ça | 📥 Dr. Allan Harder G    | Carlsen QA (allar                                                  | i@qa.dk)                                             | III A      | fregning or. | 33             | ×  | ^ |
|        | 32        | kursu<br>2 - Ud  | Thur<br>Thure   | Man<br>Tor. 1 |   | 479,8E       |    | 2 - Udgifts- og         | kørselsafr                                                         | egning                                               | )          |              |                |    |   |
| 0      | 33        | TEST<br>2 - Ud   | Allan           | Man<br>Man    |   | 34,62<br>DKK |    | Beløb (DKK)             |                                                                    |                                                      |            |              | 1              | ~  |   |
| 0      | 40        | Abc t<br>2 - Ud  | Charl<br>Charlo | Man<br>Ons. 1 | Ø | 2.130,5      | φ. | 34,62 DKK               | 34,62                                                              | DKX.                                                 |            | 34,62        | ik ansat<br>KK |    | 1 |
| ×      | 102       | Afreg<br>1 - Rej | Thur<br>Thure   | Man<br>Man    |   | 3.937,6      |    | 34,62 DKK               | 23,62 DKi<br>Udgifter (per<br>11,00 DK<br>Karselegodig<br>23,62 DK | ns bV SK4<br>V<br>contig tuefted<br>K<br>protoc<br>K | T:<br>hai) | 34,62 DKK    |                |    |   |
|        |           |                  |                 |               |   |              |    | 1 Inform_               | Medar_                                                             | 0                                                    | Workfl.    | 6422<br>1915 | Konte          | ni |   |

Bemærk at du via de vandrette og lodrette pile kan se yderligere oplsyninger som eksempelvis kontering.

| 2                          | Jdgifter                                                                               | <b>11,00</b> dkk |                   |                       |              |  |
|----------------------------|----------------------------------------------------------------------------------------|------------------|-------------------|-----------------------|--------------|--|
| Opsu                       | mmering                                                                                |                  |                   |                       | $\bigcirc$   |  |
| # C                        | mkostningstype                                                                         | Adfærd           | Betalingsmiddel   | Beløb<br>(VALUTA)     | Beløb        |  |
| 1  <br>t                   | T - computere og<br>ilbehør                                                            | g Normal         | Til<br>udbetaling |                       | 11,00<br>DKK |  |
| Deta                       | jer                                                                                    |                  |                   |                       | $\bigcirc$   |  |
| Dato<br>22-<br>05-<br>2017 | Dato Omkostningstype Beskrivelse<br>22- IT - TEST<br>05- computere<br>2017 og tilbehør |                  |                   | Beløb<br>11,00<br>DKK |              |  |

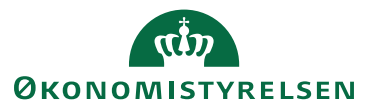

| UDGIFTSDETALJER                                                              |
|------------------------------------------------------------------------------|
| Omkostningstype<br>IT - computere og tilbehør                                |
| Adfærd for omkostningstype<br>Normal                                         |
| Formål<br>1 - Danmark                                                        |
| BETALINGSDETALJER                                                            |
| Betalingsmiddel<br>Kontantudlæg                                              |
| Ansvar<br>Til udbetaling                                                     |
| KONTERING                                                                    |
| Aktivitet<br>10000 - Administration fællesoff luftdatabase                   |
| Alias<br>20 - Mere test                                                      |
| FI-formål<br>101 - Analyse og forskningsvirksomhed                           |
| Indkoebskategori<br>★ 9999 - SKAL UDFYLDES                                   |
| <sup>Konto</sup><br>★ 226001 - Køb af IT-varer til forbrug                   |
| <sup>Moms-prod</sup><br>★ IFR6121 - Ikke-fradragsberet. refusionsberet. købs |
| Sted<br>1210 - Direktion                                                     |
| <sup>Ydelse</sup><br>1010 - Forskning i luft                                 |
|                                                                              |

Ønsker du at se hele afregningen med alle oplysninger, kan dette gøres via udskriftsrapporten. Du aktiverer den via printikonet i øverste højre hjørne, og vælger selv om du vil se rapporten på skærmen eller printe den ud.

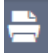

### Kontroller – Hvad skal kontrolleres?

Der kan være store forskelle i hvorledes man lokalt vælger at fordele kontrol – og godkender-opgaven. Anvisningen herunder er således kun vejledende.

Der er flere ting du skal være opmærksom på når du kontrollerer- her beskrives nogle områder:

### **KONTERING**

| Aktivitet                                          | Modtager                      |
|----------------------------------------------------|-------------------------------|
| 10003 - Modellering havmodel                       | PK00023 - Ture Lindhardt      |
| Alias                                              | Modtager Type                 |
| 200000 - Delregnskab 20                            | K - Kreditorkonto             |
| Betalingsmetode                                    | Sted                          |
| 3010200 - CPR-betaling (NemKonto)                  | 1210 - Direktion              |
| FI-formål                                          | Ydelse                        |
| 201 - Formidling                                   | 9000 - Generel administration |
| Indberetning til SKAT                              | SE-nummer                     |
| A - Intern medarbejder med CPR-nummer og bosat i D | 12345678                      |

Konteringen på dokumentniveau afledes til alle afregningsposter.

Er der på posteringslinjerne foretaget ændringer af den afledte dokumentkontering, vil det være markeret med blå skrift.

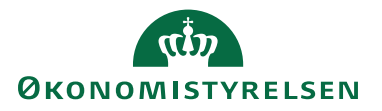

Omkostningstype - Er den valgt rigtig i forold til dokumentationen?

Tjenesterejsereglerne – Er de overholdt? Er du i tvivl, kan du læse mere om dem her i Personaleadministrativ vejledning kapitel 21  $\rightarrow$  https://pav.medst.dk/Tjenesterejser eller i Campus tage Elæringskurset **Rejseregler ( 00005352,1)** 

| 🛪 Rejse                             | !                                     | <b>1.432,59</b> dkk |        |                 |  |  |
|-------------------------------------|---------------------------------------|---------------------|--------|-----------------|--|--|
| Opsummering V                       |                                       |                     |        |                 |  |  |
| 02-05-2017 07:30 - 05-05-2017 20:30 |                                       |                     |        |                 |  |  |
| #<br>(Dage/Timer)                   | Beskrivelse                           | Sted                | Sats   | Beløb           |  |  |
| 3 døgn,<br>13 timer                 | Standardsats<br>(time-/dagpenge)      | Berlin,<br>Tyskland | 487.00 | 1.724,79<br>DKK |  |  |
| 3 døgn,<br>13 timer                 | Reduktion for<br>morgenmad<br>(−15 %) | Berlin,<br>Tyskland | 73.05  | -292,20<br>DKK  |  |  |

**Dokumentation –** Er der vedhæftet korrekt og tilstrækkelig dokumentation for ale omkostningsposter?

**BEMÆRK** ved kontrol af privat kørsel: RejsUd har en særskilt funktion til at regisrere privat kørsel. Den rejsende kan bagsere antal kilometer på baggrund af indstastningen af afrejse adresse og destinations adresse. Ruten vises så på et kort leveret Google Maps. Dette kort hjælper den rejsende til at vurdere om det forslåede antal kilometer nu også følger den rute som der rent faktisk er kørt.

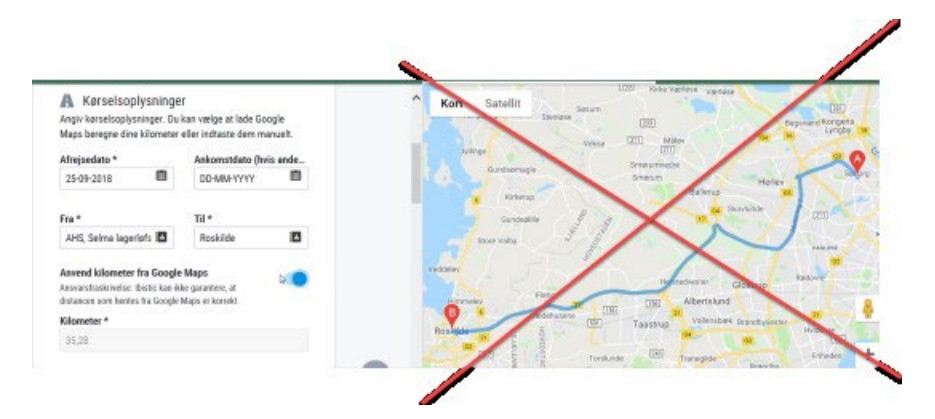

Hvis den rejsende vælger at anvende den beregning som Google Maps foreslår, vil Kontrollanten og Godkenderen kunne se antallet af kilometer er beregnet på baggrund af Google Maps. Dette er dokumentationen men selve kortet vil ikke være synligt efterfølgende på afregningen. Det er således ikke en fejl at kontrollanten eksepelvis ikke kan se kortet.

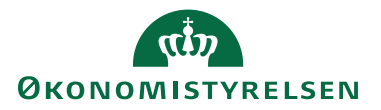

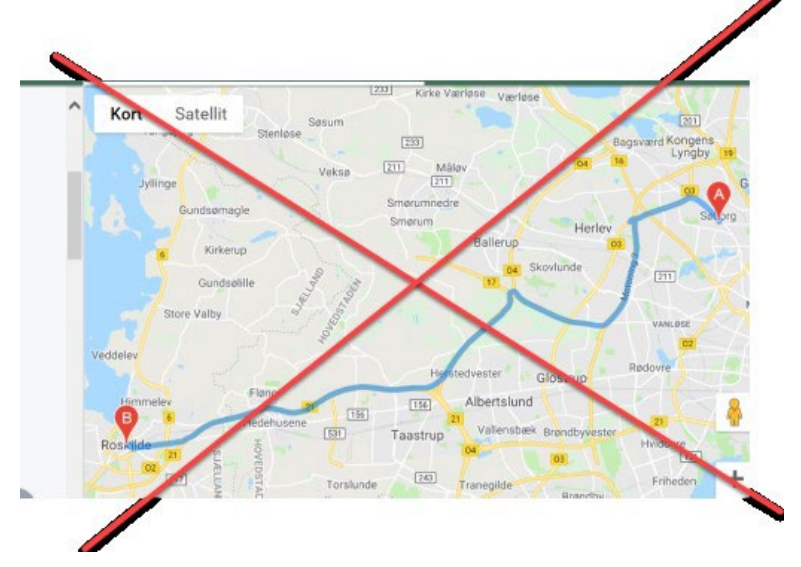

Det er kontollanten skal holde øje med, er om der stå "(Google Maps)" ved kilometer angivelsen →

Kilpmeter 468,35 Km (Google Maps) 1,94 DKK /

Km

Hvis det ikke står der, skal den rejsende have vedhæftet særskilt dokumentation.

### Rediger

Når du har kontrolleret en afregning og eventuelt har fundet nogle mangler eller fejl, kan du vælge at afvise afregningen og via en kommentar give anvisning på hvad der skal foretages.

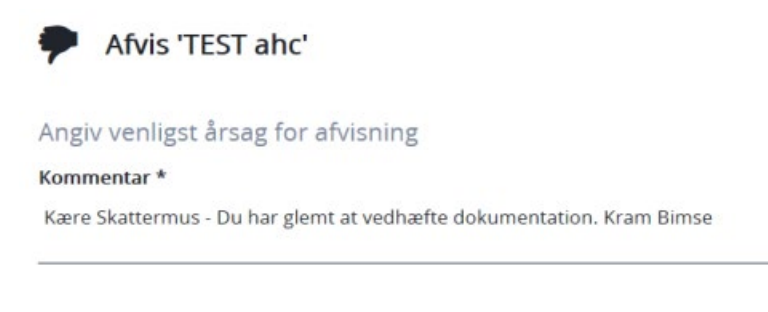

AFVIS FORTRYD

I nogle tilfælde kan det måske være at du selv ønsker at foretage ændring eller tilføjelse til afregningen. Dette gøres via *Rediger*.

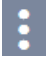

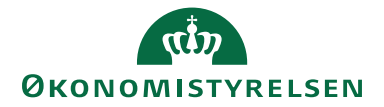

Bemærk – Når du vælger at redigere selv, vil afregningen blive taget ud af flow of lagt ind i din egen kladderoversigt. Du vil umdiddelbart ikke læger mærke til det, med mindre du ikke færdigredigerer afregningen i samme arbejdsgang.

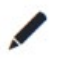

### Redigér 'TEST ahc'

Dette vil fjerne dokumentet fra arbejdsflowet, og det vil være tilgængeligt på listen over udlæg/rejseopgørelser til redigering. Signaturer, kontering, bilagstekster og lignende, som er påført, efter at dokumentet blev oprettet, vil blive fjernet.

Kommentar \*

#### REDIGER FORTRYD

Når du trækker en afregning ud af flowet får du mulighed for at rette i konteringen enten på dokument niveau eller på hver enkelt afregningsposter og vedhæfte yderligere dokumentation.

Når du har færdigredigeret afregningen, sendes den i flow igen ved hjælp af fluebenet i øverste højre hjørne. Bemærk at du skal vælge hvad der præcist skal ske med de ændringer du har foretaget. Typisk vil du skulle vælge *Opdater* 

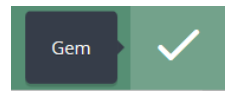

#### Der er fortaget ændring(er) i formål eller kontering

Ønsker du at denne/disse ændring(er) skal gælde for alle udgifter, rejsedage og kørsler i denne afregning?

OPDATÉR FORTRYD GEM UDEN OPDATERING

Nu kan du i højre side se afregningen. I venstre side præsenteres de handlinger du kan foretage i forbindelse med at sende afregningen i videre flow.

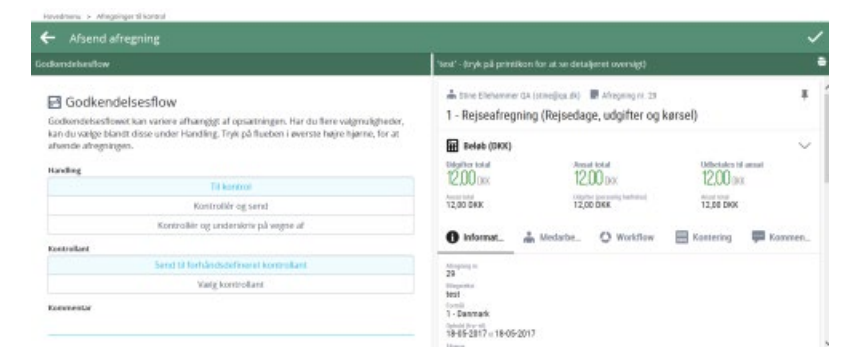

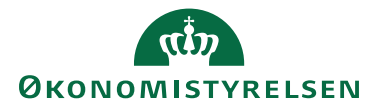

Bemærk at flowet defineres af en kombination af forskellige valgmuligheder afhængig af den *Handling* du vælger først:

- Til redigering og underskrift = Afregning sendes tilbage til den rejsende for underskrift
- *Til Kontrol* = Afregningen sendes til kontrol på ny
- Kontroller og send = Afregningen kontrolleres og sendes til den rejsende for underskrift
- *Kontroller og underskriv på vegne af* = Afregningen kontrolleres og sendes videre til godkendelse.

#### Godkendelsesflow

Godkendelsesflowet kan variere afhængigt af opsætningen. Har du flere valgmuligheder, kan du vælge blandt disse under Handling.

#### Handling

|      | Til redigering og underskrift        |
|------|--------------------------------------|
|      | Til kontrol                          |
|      | Kontrollér og send til underskrift   |
|      | Kontrollér og underskriv på vegne af |
| Ejer |                                      |
|      | Andersine Test                       |

### Afregningsarkiv

Du kan genfinde afregningen via Hovedmenuen og ikonet Afregningsarkiv (alle).

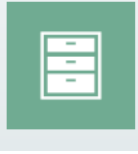

Afregningsarkiv (alle) Søg blandt alle afregninger, som er blevet oprettet i denne regnskabsenhed (undtagen ufærdige/afviste).